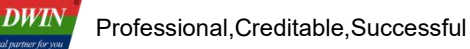

# 41 Series Video Screen Development Guide

This application is used for the new 41 series video screens (MV200). For the development of old 41 series video screens (MV100), please refer to the "41 Series Video Screen Manual V2.5".

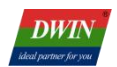

# Contents

| 1. Product Overview                      | 3  |
|------------------------------------------|----|
| 1.1 Application Introduction             | 3  |
| 1.2 Product Features                     | 3  |
| 2. Data Communication Protocol           | 4  |
| 3. Serial Port Communication Description | 13 |
| 3.1 Serial Port Setting                  | 13 |
| 3.2 Communication Data Frame             | 13 |
| 3.3 Interface Command Description        | 13 |
| 3.4 Application Instance                 | 14 |
| 4. Instructions for Using Web Camera     | 15 |
| 4.1 View camera IP address               | 15 |
| 4.2 Camera Parameter Settings            | 16 |
| 4.3 Camera Display                       | 17 |
| 5. Common Questions                      | 18 |
| 6. Revision Records                      | 20 |

# **1. Product Overview**

## **1.1 Application Introduction**

41 series video screen is the multimedia application product with the MV200 module as the core driver board. In the MV200 module, T5L ASIC serves as the main control chip. On the basis of running standard DGUS software, it can achieve smooth high-definition video playback function..

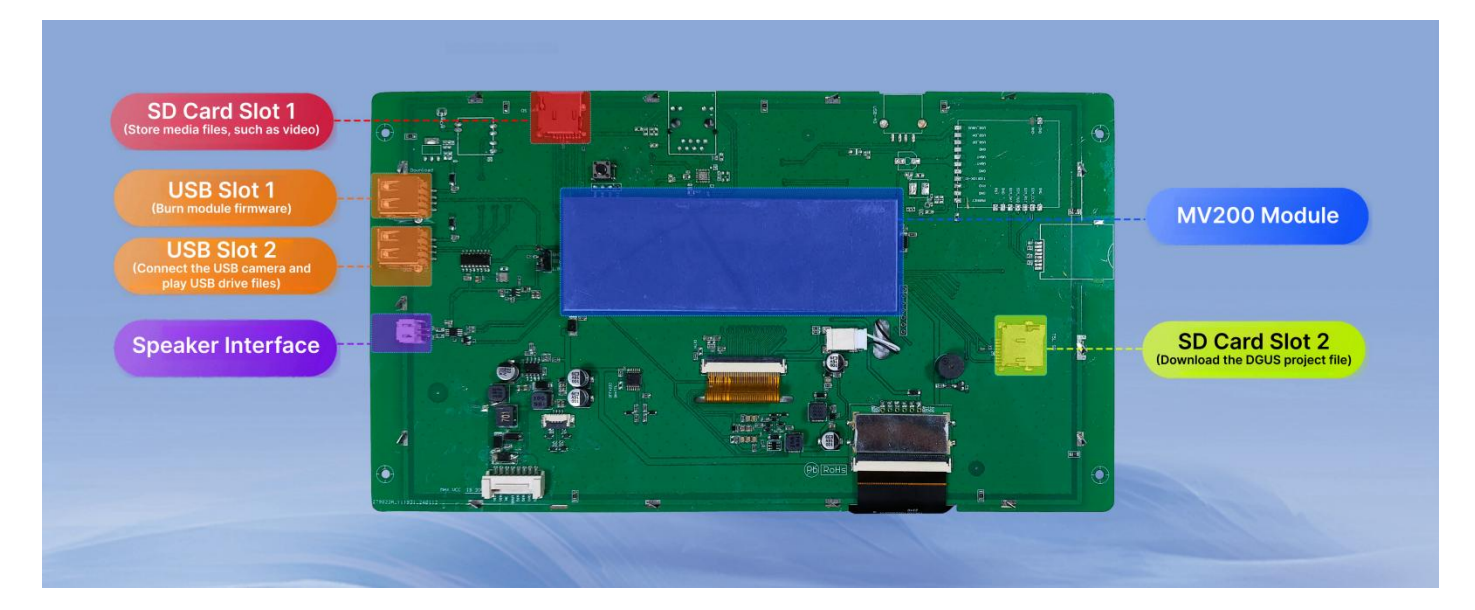

Hardware interface diagram

## **1.2 Product Features**

- (1) Supports 2K high-definition screen display, with a maximum resolution of 1920\*1080.
- (2) Reserved network camera interface circuit,and supports connecting to web cameras through Ethernet, 4G, or WIFI.
- (3) Supports image, audio, and video playback, and saving camera screenshots; Support customized camera screen MP4 recording function.
- (4) Supports remote software updates and video storage, simplifying maintenance and data management.

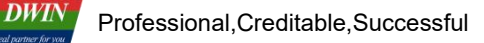

# 2. Data Communication Protocol

# 2.1 Universal Function Address

Some functional addresses of 41 series video screen (MV200) are the same as those of 41 series video screen (MV100). For details, see the following table.

| Variable space<br>first address | Definition                                                             | Length<br>(word) | Command<br>type | Description                                                                                                    |
|---------------------------------|------------------------------------------------------------------------|------------------|-----------------|----------------------------------------------------------------------------------------------------|
| 0x0500                          | Set the display<br>location for<br>videos,<br>pictures, and<br>cameras | 8                | Control         | <ul> <li>D15-D14: Feature value,0x01 represents small image page, 0x02 represents large image.</li> <li>Note: If you need to use "Data transmit" control for development, you need to place the small image page on the first page and the large image page on the second page.</li> <li>D13-D12: Displayed X coordinate</li> <li>D11-D10: Displayed Y coordinate</li> <li>D9-D8: Displayed Y coordinate plus width</li> <li>D7-D6: Displayed Y coordinate plus height</li> <li>D5-D4: 0x5AA5, represents triggering the operation once</li> <li>D3-D0: Reserved</li> <li>The coordinate modification does not take effect on the already displayed image,it applies to the display of the next image. At present, the maximum resolution of the camera only supports 800*480.</li> </ul> |
| 0x0508-0x050B                   | Reserved                                                               | 4                | -               | Undefined                                                                                                    |
| 0x050C                          | Camera control                                                         | 1                | Control         | D1: Camera channel number, starting from 0.<br>D0: 1,Turn on camera; 2,Turn off camera;<br>3,Return and exit                                                                                                    |
| 0x050D                          | Multimedia<br>setting                                                  | 1                | Control         | D1:<br>0x01: USB drive playback<br>0x02: SD card playback<br>D0:<br>0x00: Play video<br>0x01: Play audio<br>0xFF: Turn off the player                                                                                                    |
| 0x050E-0x050F                   | Reserved                                                               | 2                | -               | Undefined                                                                                                    |

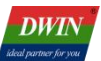

| Variable space<br>first address | Definition                        | Length<br>(word) | Command<br>type | Description                                                                                                    |
|---------------------------------|-----------------------------------|------------------|-----------------|----------------------------------------------------------------------------------------------------|
| 0x0510                          | Multimedia<br>control             | 1                | Control         | <ul> <li>D1: 0x5A, triggers the control operation once, all others are invalid</li> <li>D0: Control command type</li> <li>0x00: Normal playback</li> <li>0x01: Pause playback</li> <li>0x02: Stop playback</li> <li>0x03: Fast forward</li> <li>0x04: Fast rewind</li> <li>0x05: Reserved</li> <li>0x06: Previous file</li> <li>0x07: Next file</li> <li>0x09: Loop playback from current file</li> <li>0x0A: Close loop playback</li> </ul> |
| 0x0511-0x052F                   | Reserved                          | 31               | -               | Undefined                                                                                                    |
| 0x0530                          | Picture<br>playback               | 1                | Control         | <ul> <li>D1: 0x5A: SD card playback; 0xA5: USB drive playback</li> <li>D0:</li> <li>0x01: Play the first picture</li> <li>0x02: Play the previous picture</li> <li>0x03: Play the next picture</li> <li>0x04: Play in four grid</li> <li>0x05: Page up</li> <li>0x06: Page down</li> <li>0xFF: Turn off playback</li> </ul>                                                                                                    |
| 0x0531                          | Reserved                          | 1                | -               | Undefined                                                                                                    |
| 0x0532                          | Camera video<br>recording         | 1                | Control         | 0x5AA5, determines the recording status.<br>If recording is in progress, stop recording; If<br>recording is stopped, start recording. Must be<br>used in pairs                                                                                                    |
| 0x0533                          | Reserved                          | 1                | -               | Undefined                                                                                                    |
| 0x0534                          | Four grid video<br>play selection | 1                | Control         | 0x0001: Select the first one<br>0x0002: Select the second one<br>0x0003: Select the third one<br>0x0004: Select the fourth one<br>0x00FF: Exit current playback                                                                                                    |
| 0x0535                          | Delete current<br>file            | 1                | Control         | D1: 0x5A, triggers the operation once<br>D0: 0x01, deletes the currently playing video,<br>audio, or image file                                                                                                    |
| 0x0536                          | Recording<br>status               | 1                | Display         | 0x01: Recording successful<br>0x02: Recording in progress<br>0x03: Recording failed                                                                                                    |

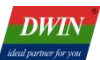

| Variable space<br>first address | Definition                                                 | Length<br>(word) | Command<br>type | Description                                                                                                    |
|---------------------------------|------------------------------------------------------------|------------------|-----------------|----------------------------------------------------------------------------------------------------|
| 0x0537                          | Rotate the<br>playing video                                | 1                | Control         | D1: 0x5A: Start a rotation<br>D0:<br>0x00: Rotate 0°<br>0x01: Rotate 90°<br>0x02: Rotate 180°<br>0x03: Rotate 270°                                                                                                    |
| 0x0538                          | Reserved                                                   | 1                | Control         | Undefined                                                                                                    |
| 0x0539-0x053D                   | Reserved                                                   | 5                | -               | Undefined                                                                                                    |
| 0x053E                          | Reserved                                                   | 1                | Control         | Undefined                                                                                                    |
| 0x054F                          | Query the total<br>number of<br>pictures                   | 1                | Control         | <ul> <li>0x5A01: Query the total number of pictures in the "PICTURE" directory of the SD card once.</li> <li>0xA501: Query the total number of pictures in the "PICTURE" directory on the USB drive once.</li> </ul>                                                                                                    |
| 0x0550-0x0551                   | Reserved                                                   | 2                | -               | Undefined                                                                                                    |
| 0x0552                          | The return<br>result of the<br>total number of<br>pictures | 1                | Display         | The total number of pictures in the "PICTURE" directory                                                                                                    |
| 0x0553                          | One click<br>intelligent<br>screenshot                     | 1                | Control         | <ul> <li>D1: 0x5A, triggers the operation once.</li> <li>D0: 0x01, takes a screenshot and save it to the SD card.</li> <li>Check the path in 0xE110 first, and if it is empty, save the screenshot to the root directory; If there is a path exists, the screenshot will be saved to the corresponding path.</li> <li>If there is an RTC, the screenshot format is 20xx-xx-xx-xx-xx, in the format of year, month, day, hour, minute, and second.</li> <li>If there is no RTC, the screenshot format is xx_cap.jpg, and the maximum number of saved images is 99,Number from 1 after each restart</li> </ul> |

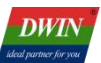

| Variable space<br>first address | Definition                  | Length<br>(word) | Command<br>type | Description                                                                                                    |
|---------------------------------|-----------------------------|------------------|-----------------|----------------------------------------------------------------------------------------------------|
| 0x0554                          | "Before" code<br>screenshot | 1                | Control         | D1: 0x5A, triggers the operation once.<br>D0:<br>0x01-0x04: If the address E110 does not have a<br>directory path, the screenshot will be saved<br>under the path "Before/".<br>If it has a directory path, the screenshot will be<br>saved to the corresponding directory under the<br>"Before/"<br>0x11-0x14: Save in "Before/" directory.<br>Note: The folder needs to be created first, and<br>the naming format of the screenshot should be<br>the corresponding key value number. (For<br>example, if the address 0xE110 stores<br>"PICURE/", the screenshot will be saved in<br>the "/Before/PICTURE" directory. If there is no<br>data stored in the address 0xE110, it will be<br>saved in the "Before/"path.) |
| 0x0555                          | "After" code<br>screenshot  | 1                | Control         | D1: 0x5A, triggers the operation once.<br>D0:<br>0x01-0x04: If the address E110 does not have a<br>directory path, the screenshot will be saved<br>under the path "After/".<br>If it has a directory path, the screenshot will be<br>saved to the corresponding directory under the<br>"After/"<br>0x11-0x14: Save in "After/" directory.<br>Note: The folder needs to be created first, and<br>the naming format of the screenshot should be<br>the corresponding key value number. (For<br>example, if the address 0xE110 stores<br>"PICURE/", the screenshot will be saved in<br>the "/After/PICTURE" directory. If there is no<br>data stored in the address 0xE110, it will be<br>saved in the "After/"path.)      |

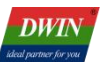

| Variable space<br>first address | Definition                                             | Length<br>(word) | Command<br>type | Description                                                                                                    |
|---------------------------------|--------------------------------------------------------|------------------|-----------------|----------------------------------------------------------------------------------------------------|
| 0x0556                          | Play "Before"<br>code<br>screenshot                    | 1                | Control         | <ul> <li>D1: 0x5A, triggers the operation once.</li> <li>D0:</li> <li>0x01-0x04: If there is not a directory path in the the address E110, play the screenshot corresponding to the key value in the path "Before/"directory. If there is a directory path, play the screenshot in the corresponding directory under "Before/".</li> <li>0x05: Delete the currently playing screenshot</li> </ul> |
| 0x0557                          | Play "After"<br>code<br>screenshot                     | 1                | Control         | <ul> <li>D1: 0x5A, triggers the operation once.</li> <li>D0:</li> <li>0x01-0x04: If there is not a directory path in the the address E110, play the screenshot corresponding to the key value in the path "After/"directory. If there is a directory path, play the screenshot in the corresponding directory under "After/".</li> <li>0x05: Delete the currently playing screenshot</li> </ul>   |
| 0x0558-0x055D                   | Reserved                                               | 6                | -               | Undefined                                                                                                    |
| 0x055E                          | Query SD card<br>or USB drive<br>status                | 1                | Control         | 0x5A: Start the operation once<br>0x01: Query SD card<br>0x02: Query USB drive                                                                                                    |
| 0x055F                          | Return the<br>status of the<br>SD card or USB<br>drive | 1                | Display         | D1: Query type<br>0x01: SD card<br>0x02: USB drive<br>D0: Status<br>0x00: Not inserted<br>0x01: Inserted<br>0x02: The USB drive is full                                                                                                    |
| 0x0560-0x0562                   | Reserved                                               | 3                | -               | Undefined                                                                                                    |
| 0x0563                          | Clear display                                          | 1                | Control         | D1: 0x5A, triggers the operation once.<br>D0: 0x01, starts clearing once.<br>Clear all interface image or video displays.                                                                                                    |
| 0x0564                          | Reserved                                               | 1                | -               | Undefined                                                                                                    |

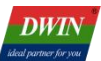

| Variable space<br>first address | Definition                   | Length<br>(word) | Command<br>type  | Description                                                                                                    |
|---------------------------------|------------------------------|------------------|------------------|----------------------------------------------------------------------------------------------------|
| 0x0565                          | Turn on or off<br>the webcam | 1                | Control          | <ul> <li>D1: 0x5A</li> <li>D0: Switch status</li> <li>0x00: Close</li> <li>0x01: Open (needs to be used in conjunction with E190, E1A0, E140)</li> <li>0x02: Customize the RTSP address to turn on the camera, which needs to be used in conjunction with E1B0.</li> </ul> |
|                                 |                              |                  |                  |                                                                                                    |
| 0xE110                          | Specify the file path        | 16               | Input<br>display | Enter the specified file path, and use "/" to separate multi-level menus. The default path is empty.                                                                                                    |
| 0xE120-0xE13F                   | Reserved                     | 32               | -                | Undefined                                                                                                    |
| 0xE140                          | Webcam IP<br>address         | 16               | Input<br>display |                                                                                                    |
| 0xE150-0xE18F                   | Reserved                     | 64               | -                | Undefined                                                                                                    |
| 0xE190                          | User name                    | 16               | Input<br>display |                                                                                                    |
| 0xE1A0                          | Password                     | 16               | Input<br>display |                                                                                                    |
| 0xE1B0                          | RTSP address information     | 40               | Input<br>display | Enter in ASCII to display RTSP address information                                                                                                    |

# 2.2 New Function Address

The new function address for the 41 series video screen (MV200). Please refer to the table below.

| Variable space first address | Definition                                        | Length<br>(word) | Command<br>type | Description                                                                                                    |
|------------------------------|---------------------------------------------------|------------------|-----------------|----------------------------------------------------------------------------------------------------|
| 0x0600                       | Other settings                                    | 1                | Control         | <ol> <li>Volume control         <ul> <li>0x000B: Increase volume</li> <li>0x000C: Reduce volume</li> <li>0x000A: Mute</li> </ul> </li> <li>The maximum volume is 40, the minimum volume is 0, and each volume adjustment size is 1.</li> <li>Select the file playback             <ul></ul></li></ol>                                                                                                    |
| 0x0601-0x069F                | Reserved                                          | 159              | -               | Undefined                                                                                                    |
| 0x06A0                       | Set the display<br>position of the<br>four grid 1 | 8                | Control         | D15-D14: Reserved<br>D13-D12: Displayed X coordinate<br>D11-D10: Displayed Y coordinates<br>D9-D8: Displayed X coordinate plus width<br>D7-D6: Displayed Y coordinate plus height<br>D5-D4: 0x5AA5, represents triggering the<br>operation once<br>D3-D0: Reserved<br>The coordinate modification does not take effect<br>on the already displayed image ,and it only<br>applies to the display of the next image. |

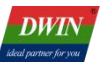

| Variable space<br>first address | Definition                                        | Length<br>(word) | Command<br>type | Description                                                                                                    |
|---------------------------------|---------------------------------------------------|------------------|-----------------|----------------------------------------------------------------------------------------------------|
| 0x06A8                          | Set the display<br>position of the<br>four grid 2 | 8                | Control         | D15-D14: Reserved<br>D13-D12: Displayed X coordinate<br>D11-D10: Displayed Y coordinates<br>D9-D8: Displayed X coordinate plus width<br>D7-D6: Displayed Y coordinate plus height<br>D5-D4: 0x5AA5 represents triggering the<br>operation once<br>D3-D0: Reserved<br>The coordinate modification does not take effect<br>on the already displayed image ,and it only<br>applies to the display of the next image.                                                      |
| 0x06B0                          | Set the display<br>position of the<br>four grid 3 | 8                | Control         | D15-D14: Reserved<br>D13-D12: Displayed X coordinate<br>D11-D10: Displayed Y coordinates<br>D9-D8: Displayed X coordinate plus width<br>D7-D6: Displayed Y coordinate plus height<br>D5-D4: 0x5AA5 represents triggering the<br>operation once<br>D3-D0: Reserved<br>The coordinate modification does not take effect<br>on the already displayed image ,and it only<br>applies to the display of the next image.                                                      |
| 0x06B8                          | Set the display<br>position of the<br>four grid 4 | 8                | Control         | <ul> <li>D15-D14: Reserved</li> <li>D13-D12: Displayed X coordinate</li> <li>D11-D10: Displayed Y coordinates</li> <li>D9-D8: Displayed X coordinate plus width</li> <li>D7-D6: Displayed Y coordinate plus height</li> <li>D5-D4: 0x5AA5 represents triggering the operation once</li> <li>D3-D0: Reserved</li> <li>The coordinate modification does not take effect on the already displayed image ,and it only applies to the display of the next image.</li> </ul> |
| 0x06B9-0x06CF                   | Reserved                                          | 23               | -               | Undefined                                                                                                    |
| 0x06D0                          | Current volume                                    | 1                | Display         | The maximum volume is 40, and the minimum volume is 0.                                                                                                    |
| 0x06D1                          | Play status                                       | 1                | Display         | -                                                                                                    |
| 0x06D2                          | Reserved                                          | 1                | Reserved        | Undefined                                                                                                    |

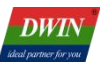

| Variable space first address | Definition                       | Length<br>(word) | Command<br>type | Description                                                                                                    |
|------------------------------|----------------------------------|------------------|-----------------|----------------------------------------------------------------------------------------------------|
| 0x06D3                       | Current<br>playback status       | 1                | Display         | D1: 0x00<br>D0:<br>0x01: Playing<br>0x03: End of playback<br>0x04: Pause playback<br>0x05: Stop playing                                             |
| 0x06D4                       | Encoding<br>quality setting      | 1                | Operate         | D1: 0x5A, start once<br>D0: 0x00~0x64, encoding quality setting<br>Note: This only applies to image playback, video<br>playback, and camera display |
|                              |                                  |                  |                 |                                                                                                    |
| 0x3400                       | Current<br>playback file<br>name | 16               | Display         | -                                                                                                    |

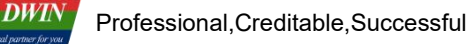

# 3. Serial Port Communication Description

# 3.1 Serial Port Setting

The serial port baud rate is set to 115200bps (which can be set by modifying the CFG configuration file), and the communication mode is 8N1, which means there are 8 data points, 1 stop bit, and no checksum bit.

# **3.2 Communication Data Frame**

| Address     | 0x00         | 0x02                                                               | 0x03      | 0x04      |
|-------------|--------------|--------------------------------------------------------------------|-----------|-----------|
| Definition  | 0x5AA5       | LEN                                                                | CMD       | DATA_Pack |
| Description | Frame header | Subsequent data<br>length, including<br>command and data<br>length | 0x82/0x83 | Data      |

# **3.3 Interface Command Description**

| Command | Data                                                                                    | Description                                                                              | Response                                                                           |
|---------|-----------------------------------------------------------------------------------------|------------------------------------------------------------------------------------------|------------------------------------------------------------------------------------|
| 0x82    | Variable space first address<br>(0x0000-0xFFFF)+written data                            | Write data to variable space at the specified address                                    | None                                                                               |
| 0x83    | Variable space first address<br>(0x0000-0xFFFF)+read data in<br>byte length (0x01-0x7D) | Read the specified length<br>data from the address<br>specified in the variable<br>space | Variable space first<br>address+variable data in word<br>length+read variable data |

### 3.4 Application Instance

#### (1). Stop playing

Sending the serial command to the system variable address 0x0510 can stop video playback.

82 command: <mark>5A A5</mark> 05 <mark>82 0510</mark> 5A02

Command meaning: Frame header Command length <mark>82 (write variable space)</mark> System variable address Command content

#### (2). Query USB drive status

Firstly, send the serial command to the the system variable address 0x055E to read the SD card/USB drive status, and the returned result will be saved in 0x055F; Then read the variable values in 0x055F.

82 command: 5A A5 05 82 055E 5A02

Command meaning: Frame header Command length 82 (write variable space) System variable address Command content

83 command: 5A A5 04 83 055F 01

Command meaning: Frame header Command length <mark>83 (read variable space)</mark> System variable address Read 1-word length data

Returned command: 5A A5 06 83 055F 01 0201

Command meaning: <mark>Frame header</mark> Command length <mark>83 (read variable space)</mark> System variable address Return 1-word length data <mark>0201 represents that the USB drive has been inserted</mark>

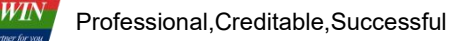

# 4. Instructions for Using Web Camera

### 4.1 View camera IP address

(1) Before obtaining the camera IP, please confirm that the local area network is available.

You can use the ping command on the Windows terminal to verify: win+R, open 'Run'  $\rightarrow$  enter 'cmd' and press enter  $\rightarrow$  enter 'ping 192.168.1.1'. The result shown in Figure 4.1 indicates that the local area network is normally available.

| C:\WINDOWS\system32\cmd.exe                                                                                                    | — | × |
|----------------------------------------------------------------------------------------------------|---|---|
| Microsoft Windows [Version 6.1.7601]<br>(c) 2009 Microsoft Corporation. All rights reserved.                                                                                                    |   | ^ |
| c:\Users\Administrator>ping 192.168.1.1                                                                                                    |   |   |
| Pinging 192.168.1.1 with 32bytes of data:<br>Reply from 192.168.1.1: bytes=32 time<1ms TTL=128<br>Reply from 192.168.1.1: bytes=32 time<1ms TTL=128<br>Reply from 192.168.1.1: bytes=32 time<1ms TTL=128<br>Reply from 192.168.1.1: bytes=32 time<1ms TTL=128 |   |   |
| <pre>Ping statistics for 192.168.1.1:<br/>Packets: Sent = 4, Received = 4, Lost = 0 (0% loss),<br/>Approximate round trip times in milli-seconds:<br/>Minimum = Oms, Maximum = Oms, Average =0 ms</pre>                                                       |   |   |
| C:\Users\Administrator>                                                                                                    |   | ~ |

Figure 4.1

(2) As shown in Figure 4.2, when wired connection, please connect the PC, web camera, and 41W screen to the same LAN through a router.WLAN connection can refer to Part 5 of this guide, "2. How to connect to the WIFI network?". If the web camera is used for the first time,Please register and activate it according to the method provided by the supplier.

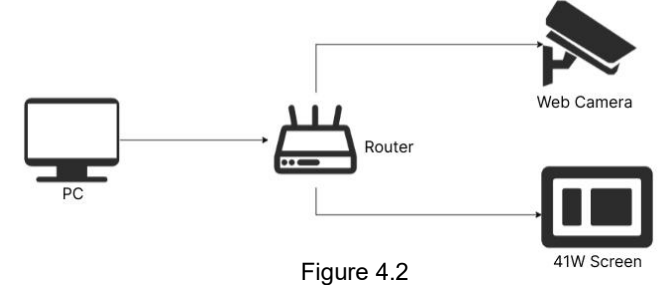

(3) Power the web camera and 41W video screen, and view the camera IP information through software on the PC. Through the supplier's supporting software to view the IP address of the camera, such as Hikvision's SADP,

Dahua's Config Tool, SmartPSS Plus.

Taking Hikvision as an example, the camera IP can be viewed through SADP software (the download webpage can be found by searching for "SADP" on browser).

Open the SADP software and click the "Refresh" button in the upper right corner to view the IP address of the online device(Figure 4.3). If the device cannot be found, please check if the IP is available first. If using WLAN connection, please confirm that the network bandwidth is 2.4G.

| S A                                 | DP  |                  |            |               |      |                           |                  |              |           |                  |   |   | \$°O _      | □ ×    |
|-------------------------------------|-----|------------------|------------|---------------|------|---------------------------|------------------|--------------|-----------|------------------|---|---|-------------|--------|
| Total number of online devices: 1 1 |     |                  |            |               |      |                           | Unbind           | Export Devic | Refresh   | Filter           |   | Q |             |        |
| <mark>-</mark>   1                  | D   | •   Device Type  | Status     | IPv4 Address  | Port | Enhanced SDK Service Port | Software Version | IPv4 Gateway | HTTP Port | Device Serial No |   |   | Subnet Masl | :   M# |
| 2                                   | 001 | DS-IPC-B12HV2-IA | Not active | 192.168.1.112 | 8000 | N/A                       | V5.5.802buil     | 192.168.1.1  | 800       | 10.01.010        | - |   | 255.255.2   | d•     |
|                                     |     |                  |            | -             |      |                           |                  |              |           |                  |   |   |             |        |

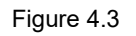

# 4.2 Camera Parameter Settings

Professional, Creditable, Successful

DWIN

After connecting the web camera and computer through the local area network, the camera can be configured. (1) Open the browser and enter the camera IP address in the address bar, such as "192.168.1.112" (each camera is different and needs to be obtained through "4.1 View camera IP address"). Press Enter and the login interface will appear. As shown in Figure 4.4, enter the "user name" and "password" of the camera, and click [Login]. If you forget the user name and password of the camera, please contact the corresponding brand camera supplier to inquire.

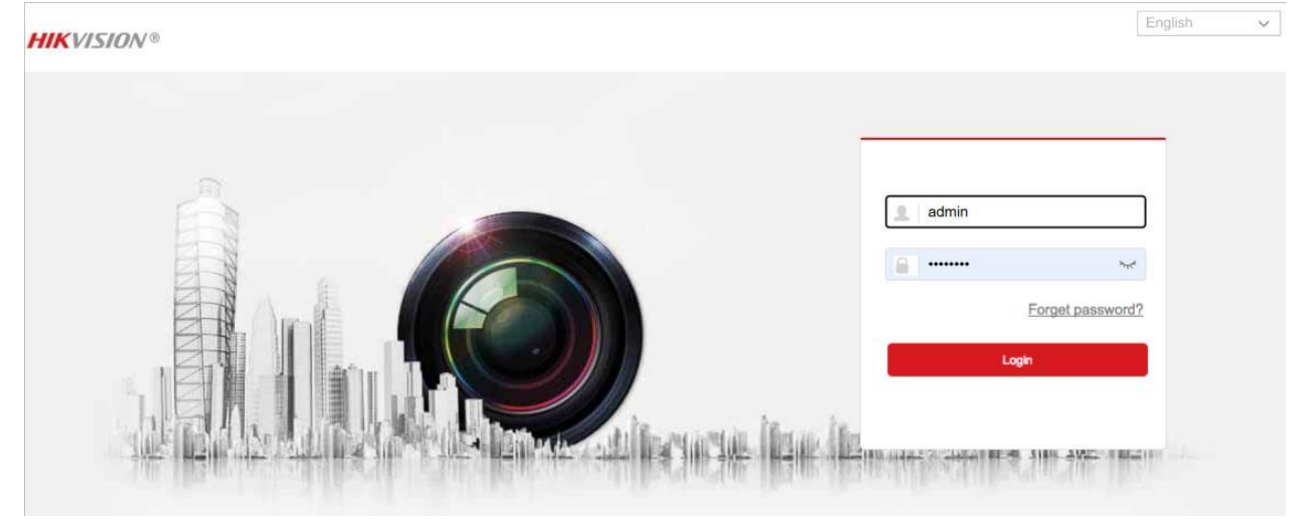

Figure 4.4

(2) After successful login, it will switch to the main interface as shown in Figure 4.5, and configure the camera in the video and audio interface. What needs to be configured. The parameters that need to be configured are as follows: Stream type: Sub stream

Resolution: Try to choose a resolution similar to the 41W screen resolution

Video frame rate: 25FPS

Video encoding: H264

Leave the rest as default, click save to preview, and after successful preview, you can proceed with 41W screen configuration.

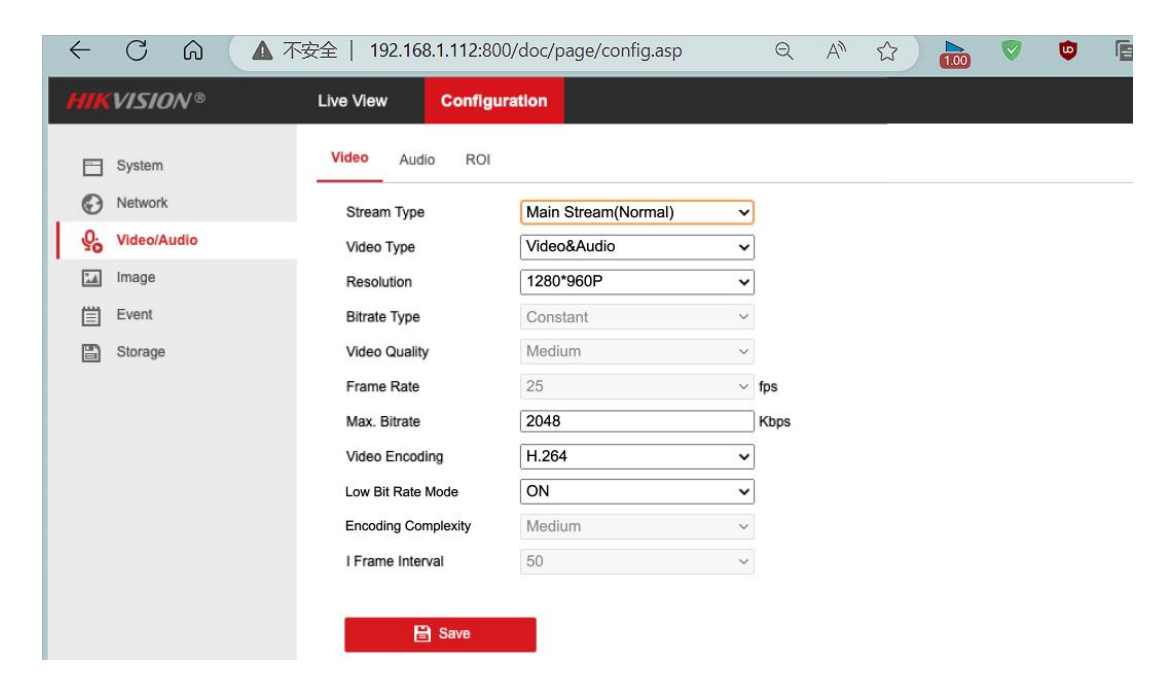

# 4.3 Camera Display

As shown in Figure 4.6, connect the 41W screen to the web camera through the router, and power the screen and camera separately.

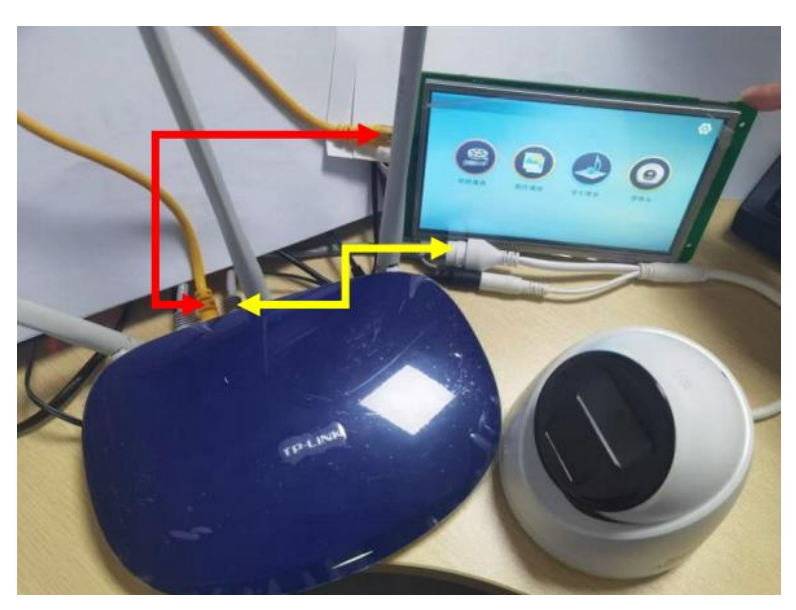

Figure 4.6

After hearing the beep sound of the screen buzzer, it indicates that the function module has been successfully initialized. At this time, you can open the web camera interface, enter your user name and password, as well as the IP address of the camera (the parameters in Figure 4.7 are for reference only, please enter the user name and password of the camera in actual use), and click [Open]. You can also enter the RTSP address and click on [Custom Open].

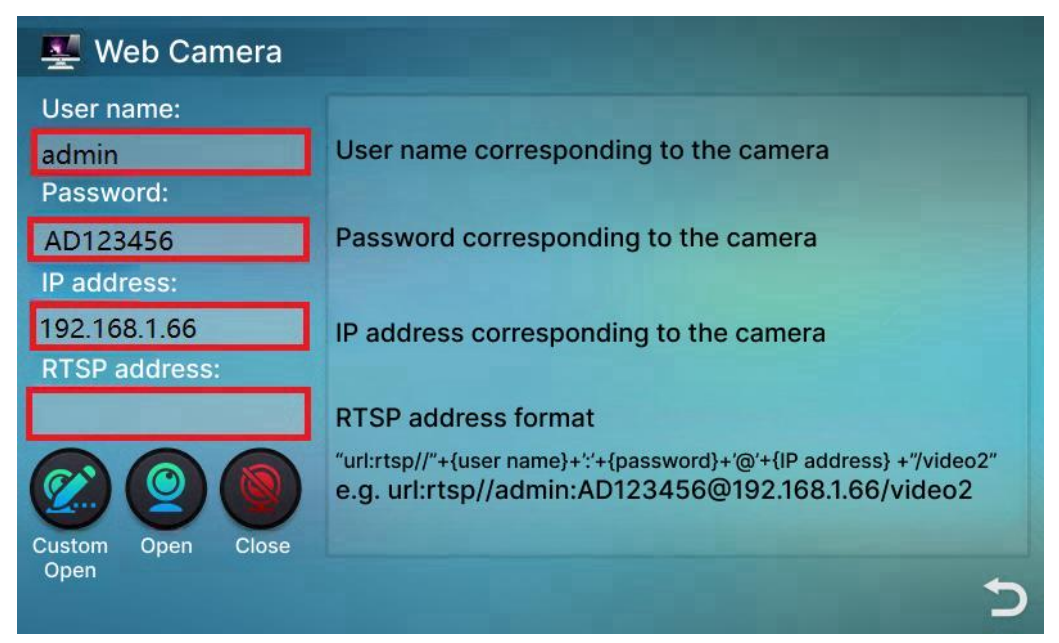

Figure 4.7

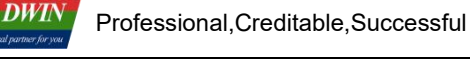

# 5. Common Questions

#### 1. After clicking on the control, the video list does not appear?

After powering on, the buzzer will emit a "beep" sound, indicating that the module has completed startup. At this time, functions such as video playback can be used normally.

#### 2. How to connect to the WIFI network?

Method 1: Use Notepad to open the "wpa\_supplicant. conf" file on the USB disk, fill in your written WIFI name (SSID) and password in the following format, save the file, and make sure to place it in the root directory of the USB disk. After the screen is powered on, the file parameters will be automatically read and WIFI configuration will be performed.

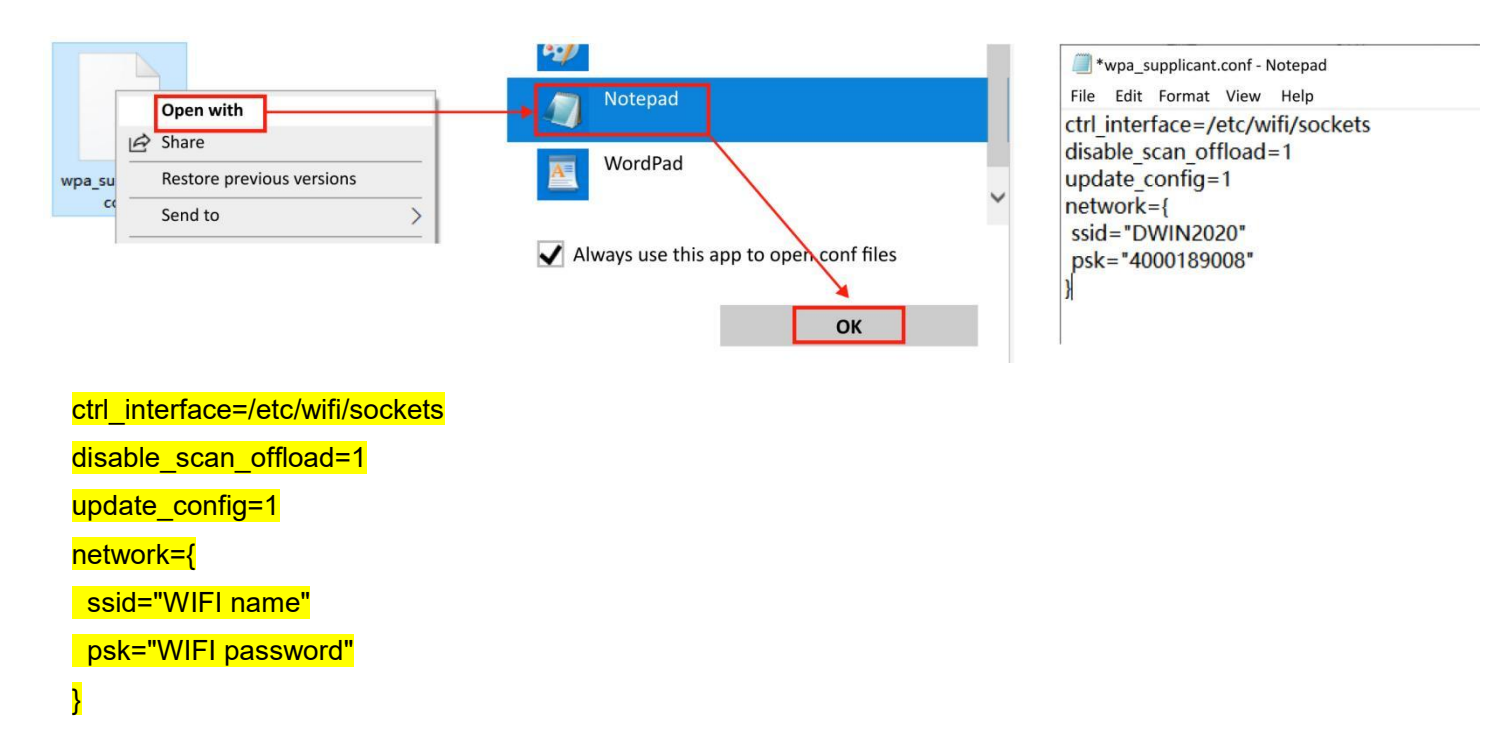

Method 2: Manually search and connect to WIFI through the 41 series video screen interface, enter the WIFI password, and then connect to the network.

# 3. According to the guide, the web camera, router, and 41W screen were connected, and there were no issues with the project control settings, but the camera screen was not displayed?

This may be caused by the IP addresses of the camera and screen not being in the same network segment, usually due to misconnecting to different routers or not being in the same hotspot. The IP address of the camera can be obtained through "4.1 View camera IP address", and the IP address of the 41W screen needs to be obtained through the following methods.

(1) Establish serial communication between the 41W screen function module and the PC, as shown in the figure below. Connect TX, RX, GND to the serial port adapter, and then connect the serial port adapter to the PC.

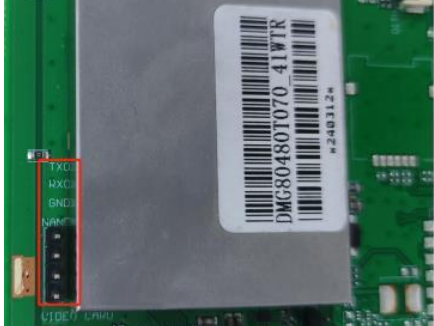

(2) Open MobaXterm Serial Assistant, select the correct serial port number, set the Baud Rate to 921600, and click [OK]. Power on the screen and you can see the information printed by the serial port, as shown in the red box below, which is the screen IP address.

```
wlan0isexist--0
root@sun8i:/# neip-----
udhcpc
udhcpc: ifconfig eth0 192.168.1.4 netmask 255.255.255.0 broadcast
udhcpc: setting default routers: 192.168.1.1
wait for next upgrade!
wlan0 is not exist
root@sun8i:/#
```

(3) If you don't see the IP address, you can enter the "ifconfig" in the command sending box to obtain it. As shown in the above figure, it can be seen that the IP address of the current screen is "192.168.1.4" and the subnet mask is "255.255.255.0". The IP address of the network camera obtained earlier is "192.168.1.112" and the subnet mask is "255.255.255.0". If the subnet mask is the same and the first three digits of the IP address are the same, it can be determined that these two IP addresses are in the same network segment.

| root@sun8  | :/# ifconfig                                           |  |  |  |  |  |
|------------|--------------------------------------------------------|--|--|--|--|--|
| eth0       | Link encap:Ethernet HWaddr 00:E0:99:EE:B5:70           |  |  |  |  |  |
|            | inet addr:192.168.1.4 Bcast:192.168.1.255 Mask:255.255 |  |  |  |  |  |
| .255.0     |                                                        |  |  |  |  |  |
|            | UP BROADCAST RUNNING MULTICAST MTU:1500 Metric:1       |  |  |  |  |  |
|            | RX packets:35 errors:0 dropped:11 overruns:0 frame:0   |  |  |  |  |  |
|            | TX packets:5 errors:0 dropped:0 overruns:0 carrier:0   |  |  |  |  |  |
|            | collisions:0 txqueuelen:1000                           |  |  |  |  |  |
|            | RX bytes:6749 (6.5 KiB) TX bytes:830 (830.0 B)         |  |  |  |  |  |
| lo         | Link encap:Local Loopback                              |  |  |  |  |  |
| 0.514      | inet addr:127.0.0.1 Mask:255.0.0.0                     |  |  |  |  |  |
|            | UP LOOPBACK RUNNING MTU:16436 Metric:1                 |  |  |  |  |  |
|            | RX packets:0 errors:0 dropped:0 overruns:0 frame:0     |  |  |  |  |  |
|            | TX packets:0 errors:0 dropped:0 overruns:0 carrier:0   |  |  |  |  |  |
|            | collisions:0 txqueuelen:0                              |  |  |  |  |  |
|            | RX bytes:0 (0.0 B) TX bytes:0 (0.0 B)                  |  |  |  |  |  |
| root@sun8i | l:/# 📕                                                 |  |  |  |  |  |

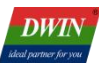

#### 6. Revision Records

| Version | Revise Date | Content                                         | Editor  |  |  |
|---------|-------------|-------------------------------------------------|---------|--|--|
| 1.0     | 2024-07-02  | First Edition                                   | Xu Ying |  |  |
| 1.1     | 2024-12-09  | Added instructions for using the network camera | Xu Ying |  |  |

Please contact us if you have any questions about the use of this document or our products, or if you would like to know the latest information about our products:

- Customer service Tel: +86 400 018 9008
- Customer service email: dwinhmi@dwin.com.cn
- DWIN Developer Forum: <u>https://forums.dwin-global.com/</u>

Thank you all for continuous support of DWIN, and your approval is the driving force of our progress!